## Consensi per Ricoveri

Una volta compilata la pagina di ricovero, il programma restituisce il numero della cartelle clinica.

| 🔲 Dedalus S.p.A.  |                   |                              |           |                                  |                |            |
|-------------------|-------------------|------------------------------|-----------|----------------------------------|----------------|------------|
| TEST DEMATER      | IALIZZATA         | H (5 730                     |           |                                  |                | 2111       |
| VBE BEVILA        | CQUA VALENT       | INA                          |           |                                  |                | 7111       |
| AGGIORNAMENTO DAT | I PAZIENTI Ver. 1 | 1.01.26 - C.C. 01 DI LORENZO |           |                                  |                |            |
|                   |                   |                              |           |                                  |                |            |
| Paziente          | 2018              |                              |           |                                  |                |            |
|                   |                   |                              |           |                                  |                |            |
| Nome              | PROVA*PROV        | PROVA*PROVA21                |           |                                  | Day-hospital   | N          |
| Codice fiscale    |                   |                              |           |                                  | _              |            |
| Data ingresso     | 18/03/2018        | Cartella                     | TI DIANO) | /                                | Ora ingresso   | 21 : 19    |
| Reparto           | 500               | GRUPPO TERAPIA INT. (        | II PIANO) |                                  | Latto          |            |
|                   | 1 MEDICA          | Ga prognosi                  |           | Data                             | dim presunta   | 18/03/2018 |
| Onere degenza     | 1                 | og, prognosi                 |           | Tipo ricovero                    | 1 PROG.NON     | URGENT     |
| Med. proponente   | 2                 | RRRR.                        |           |                                  | N. impegnativa |            |
| Med. curante      | 2                 | Assegno il progressivo       |           |                                  |                |            |
| Diagnosi ingresso |                   |                              | 2010      |                                  |                |            |
|                   |                   | Assegno il progressivo       | 2018      | 05                               |                |            |
|                   |                   |                              |           | 1                                |                |            |
|                   |                   |                              |           |                                  |                |            |
|                   |                   |                              |           |                                  |                |            |
| Progr. madre      |                   |                              |           |                                  |                |            |
| AUSL apparten.    |                   | N.I.                         |           | Tatit anavani                    |                |            |
| Provenienza       | Z PRONTO S        | OCCORE                       |           | Istic. proveni<br>Nato in intitu | enza           |            |
| Motivo ricovero   | 1 INTERV CH       | IRURCIC Trau /intossic       |           | Nato in Istitu                   |                |            |
| Ente pagatore     | 1 INTERVICE       | N.I.                         |           | າກະ                              | ativa          |            |
| 2s pagacora       |                   |                              |           | Bur                              |                |            |
|                   |                   |                              |           |                                  |                |            |
|                   |                   |                              |           |                                  |                |            |

## Confermare il progressivo. A questo punto si apre la maschera **"Dati consenso per paziente".**

## **N.B**:

caso1: Se il paziente ha rilasciato tutti e tre i consensi, controllare e spuntare tutte e tre le caselle (come mostrato in figura) e fare clik sulla stampante.

| 🛅 Dedalus S.p.A.       |                                                                                                    |                       |                                               |                               |                       |
|------------------------|----------------------------------------------------------------------------------------------------|-----------------------|-----------------------------------------------|-------------------------------|-----------------------|
| TEST DEMATER           | IALIZZAI                                                                                                    | A H CS 730            |                                               |                               |                       |
| VBE BEVILA             | CQUA VAI                                                                                                    | ENTINA                |                                               |                               |                       |
| AGGIORNAMENTO DAT      | I PAZIENTI                                                                                                    | /er. 11.01.26 - C.C.  | 1 DI LORENZO                                  |                               |                       |
|                        |                                                                                                    |                       |                                               |                               |                       |
| Paziente               | 2018 10                                                                                                    | 15                    |                                               |                               |                       |
| Nome<br>Codice fiscale | PROVA*P                                                                                                    | ROVA21 D. til<br>File | nsenso per paziente                           |                               |                       |
| Data ingresso          | 18/03/20                                                                                                    | 18 1                  | A .                                           |                               |                       |
| Reparto                | 506                                                                                                    | GRUF                  |                                               |                               |                       |
| Gruppo                 |                                                                                                    |                       |                                               |                               |                       |
| A.F.O.                 | 1 MEDIO                                                                                                    | ZA                    | Parianta PROVA*PROVA21                        |                               |                       |
| Onere degenza          | 1                                                                                                    |                       | Paziente PROVA PROVAZI                        |                               | $\frown$              |
| Med. proponente        | 2                                                                                                    | RRRR                  |                                               | /                             |                       |
| Med. curante           | 2                                                                                                    | RRRR                  | Testo                                         | C                             | onsenso               |
| Diagnosi ingresso      | 1                                                                                                    |                       | Legge 196/2003 - Consenso al trattamento d    | lei dati personali            |                       |
|                        |                                                                                                    |                       | Dossier - Consenso alla creazione del dossier | sanitario elettronico         |                       |
|                        |                                                                                                    |                       | Dossier - Consenso alla consultazione dei dat | ti pregressi                  |                       |
|                        |                                                                                                    |                       |                                               |                               |                       |
|                        | _                                                                                                    |                       |                                               |                               |                       |
| Progr. madre           | the second second second second second second second second second second second second second second second s |                       | •                                             |                               |                       |
| AUSL apparten.         |                                                                                                    | N.I.                  | Testo completo Dossier - Consenso alla cons   | sultazione dei dati pregressi |                       |
| Provenienza            | 2 PRON                                                                                                    | TO SOCCOF             |                                               |                               |                       |
| Regione                |                                                                                                    |                       |                                               |                               |                       |
| Motivo ricovero        | 1 INTER                                                                                                    | V.CHIRORG             |                                               |                               |                       |
| cine pagatore          |                                                                                                    | 14+1+                 |                                               |                               |                       |
|                        |                                                                                                    |                       |                                               |                               |                       |
|                        |                                                                                                    |                       |                                               |                               |                       |
| <i>d</i>               |                                                                                                    |                       |                                               |                               |                       |
| 2 Informazioni         |                                                                                                    |                       |                                               | -/////                        | )edalus               |
|                        |                                                                                                    |                       |                                               | so                            | FTWARE FOR HEALTHCARE |
|                        |                                                                                                    |                       |                                               |                               |                       |
|                        |                                                                                                    |                       |                                               |                               |                       |

Il programma chiederà se si vogliono confermare i consensi rilasciati: cliccando sul "Si" i consensi vengono registrati per quel paziente e non verranno richiesti più per i successivi accessi del paziente alla struttura.

| TEST DEMATER<br>VBE BEVILA                                                                                                    | IALIZZATA HCS730<br>ACQUA VALENTINA<br>I PAZIENTI Ver. 11.01.26                          | - C.C. 01 DI LORENZO                                                                                                    |                                    |
|----------------------------------------------------------------------------------------------------|------------------------------------------------------------------------------------------|----------------------------------------------------------------------------------------------------|------------------------------------|
| Paziente<br>Nome<br>Codice fiscale<br>Data ingresso<br>Reparto<br>Gruppo<br>A.F.O.<br>Onere degenza<br>Med. proponente<br>Med. curante<br>Diagnosi ingresso | 2018 105<br>PROVA*PROVA21<br>18/03/2018<br>506 GRUF<br>1 MEDICA<br>1<br>2 RRRR<br>2 RRRR | Dati consenso per paziente     File   Help     Image: Paziente   Paziente     Paziente   PROVA*PROVA2     Image: PROVA*PROVA2   Image: PROVA*PROVA2     Image: Prova*PROVA2   Image: Prova*Prova2     Image: Prova*Prova2   Image: Prova*Prova2     Image: Prova*Prova2   Image: Prova*Prova2     Image: Prova2   Image: Prova*Prova2 < | Consenso A                         |
| Progr. madre<br>AUSL apparten.<br>Provenienza<br>Regione<br>Motivo ricovero<br>Ente pagatore                                                                | N.I.<br>2 PRONTO SOCCOF<br>1 INTERV.CHIRURG<br>N.I.                                      | Dossier - Consenso alla con<br>Testo completo Dossier - Consenso alla consultazione dei dati pregressi                                                                                                    |                                    |
| 3 Informazioni                                                                                                    |                                                                                          |                                                                                                    | Dedalus<br>SOFTWARE FOR HEALTHCARE |